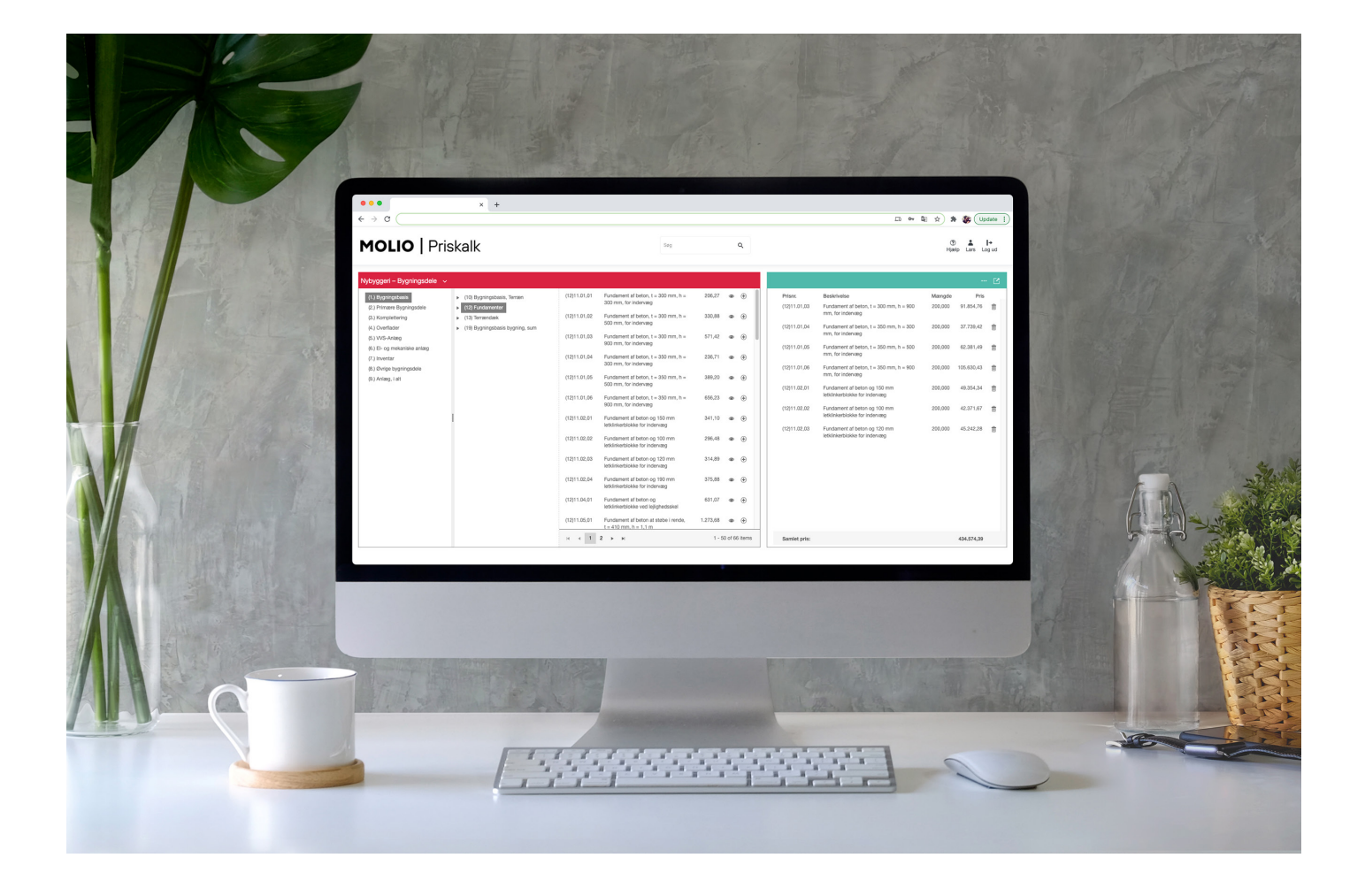

### Brugervejledning

# MOLIO | Priskalk

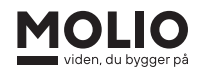

## Brugervejledning MOLIO | Priskalk

### Indhold

| 1. | Velkom  | nmen                                           | 3  |
|----|---------|------------------------------------------------|----|
|    | 1.1     | Systemkrav                                     | 3  |
| 2. | Kom go  | odt i gang                                     | 3  |
|    | 2.1     | Direkte adgang                                 | 3  |
|    | 2.2     | Åbn Priskalk                                   | 4  |
|    | 2.3     | Log ind                                        | 4  |
|    | 2.4     | Tilpas dine oplysninger                        | 5  |
|    | 2.5     | Programflade                                   | 5  |
| 3. | Start d | in kalkulation                                 | 6  |
|    | 3.1     | Projektinformation                             | 6  |
|    | 3.2     | Geografisk placering                           | 6  |
|    | 3.3     | Tilbudsliste                                   | 6  |
| 4. | Udvæl   | g dine priser                                  | 7  |
|    | 4.1     | Valg af database                               | 7  |
|    | 4.2     | Hierarkisk opbygning af priser                 | 7  |
|    | 4.3     | Funktioner for de enkelte bygningsdele/fagdele | 8  |
| 5. | Søgnin  | a                                              | 9  |
|    | 5.1     | Genveje til prisgrupperne                      | 10 |
| 6. | Kalkula | ation                                          | 11 |
|    | 6.1     | Din kalkulation                                | 11 |
|    | 6.2     | Funktioner under filer og egenskaber           | 11 |
|    | 6.3     | Detaljer om kalkulationen                      | 12 |
|    |         | 6.3.1 Rediger den enkelte post                 | 13 |
|    |         | 6.3.2 Rediger din kalkulation                  | 14 |

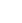

2

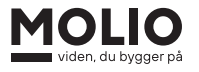

### 1. Velkommen

Velkommen til Priskalk, som er det program, du benytter, hvis du har valgt et Molio Prisdata Professionel- eller Premium abonnement. I programmet kan du lave tilbud, overslagskalkulationer, tilbudslister og anlægs- eller driftsbudgetter med bygge- og anlægsbranchens bredeste udvalg af enhedspriser fra vores databaser.

Vi har sorteret enhedspriserne i databaserne Nybyggeri, Renovering, Anlæg, Drift og Grønland.

Priserne er uafhængige af kommercielle interesser, og giver dermed et realistisk billede af dine omkostninger til byggeprojekterne. Prisdatabaserne bliver opdateret af en redaktion bestående af byggefaglige medarbejdere, der hvert år opdaterer og vedligeholder de eksisterende fag- og bygningsdele samt tilføjer nye til prisdatabaserne, så de altid er ajourførte, og kan bruges til netop dit kalkulationsbehov.

#### 1.1 Systemkrav

- Du kan anvende Priskalk på computere med operativsystemet Microsoft Windows eller macOS
- Du kan også bruge Priskalk på tablets med operativsystemet Android eller iOS
- Vi anbefaler en skærm på minimum 9"
- Du benytter Priskalk i en internetbrowser, som fx Google Chrome, Mozilla Firefox, Microsoft Edge eller Safari. Priskalk virker ikke i Internet Explorer
- Program til at læse PDF-filer
- Ønsker du at eksportere din kalkulation til et regneark, skal du have et regnearksprogram tilgængeligt på din computer/tablet, fx Microsoft Excel.

### 2. Kom godt i gang

#### 2.1 Direkte adgang

For at logge ind i og arbejde med Priskalk, skal du øverst på molio.dk gå ind via genvejen "Direkte adgang for eksisterende kunder" og klikke "Prisdata".

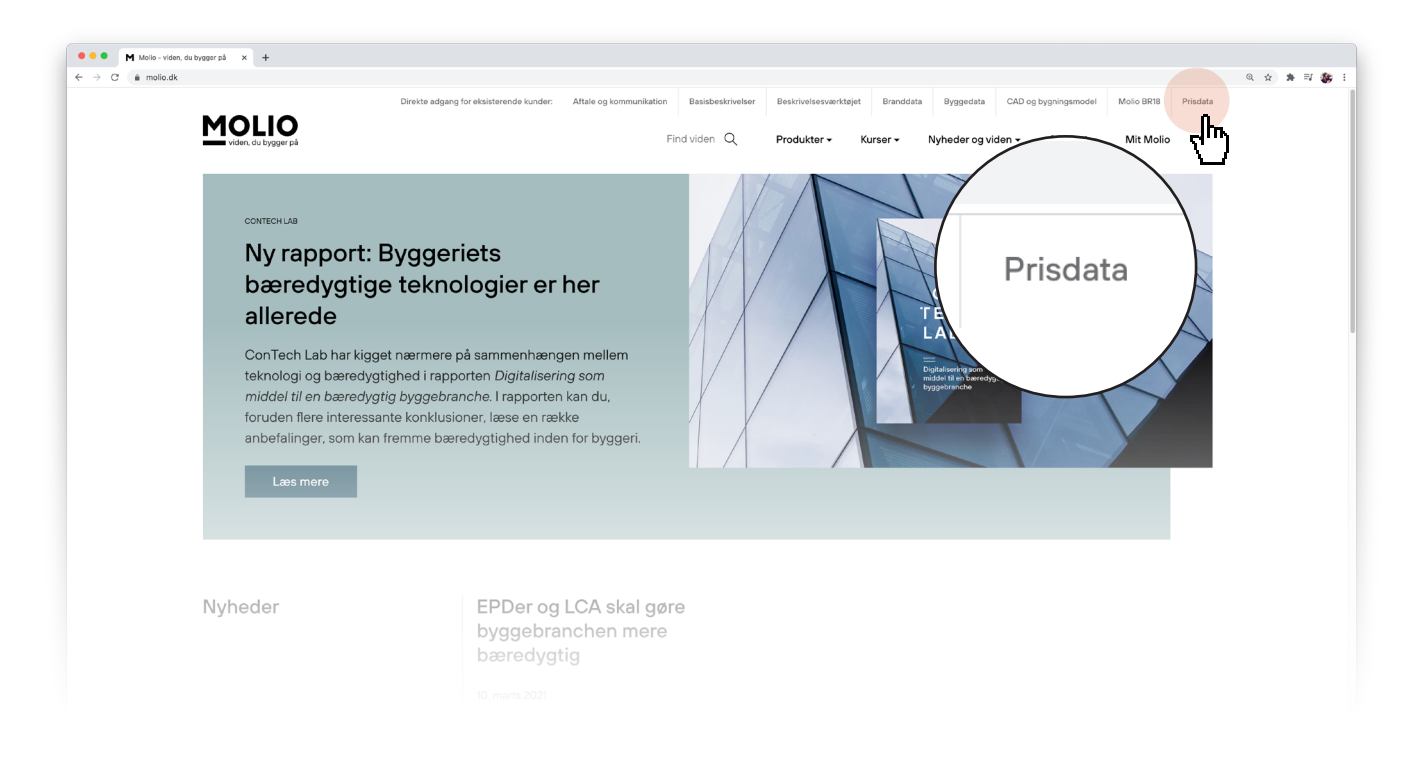

#### 2.2 Åbn Priskalk

For at åbne Priskalk skal du klikke på den orange knap, hvor der står "Åbn Priskalk"

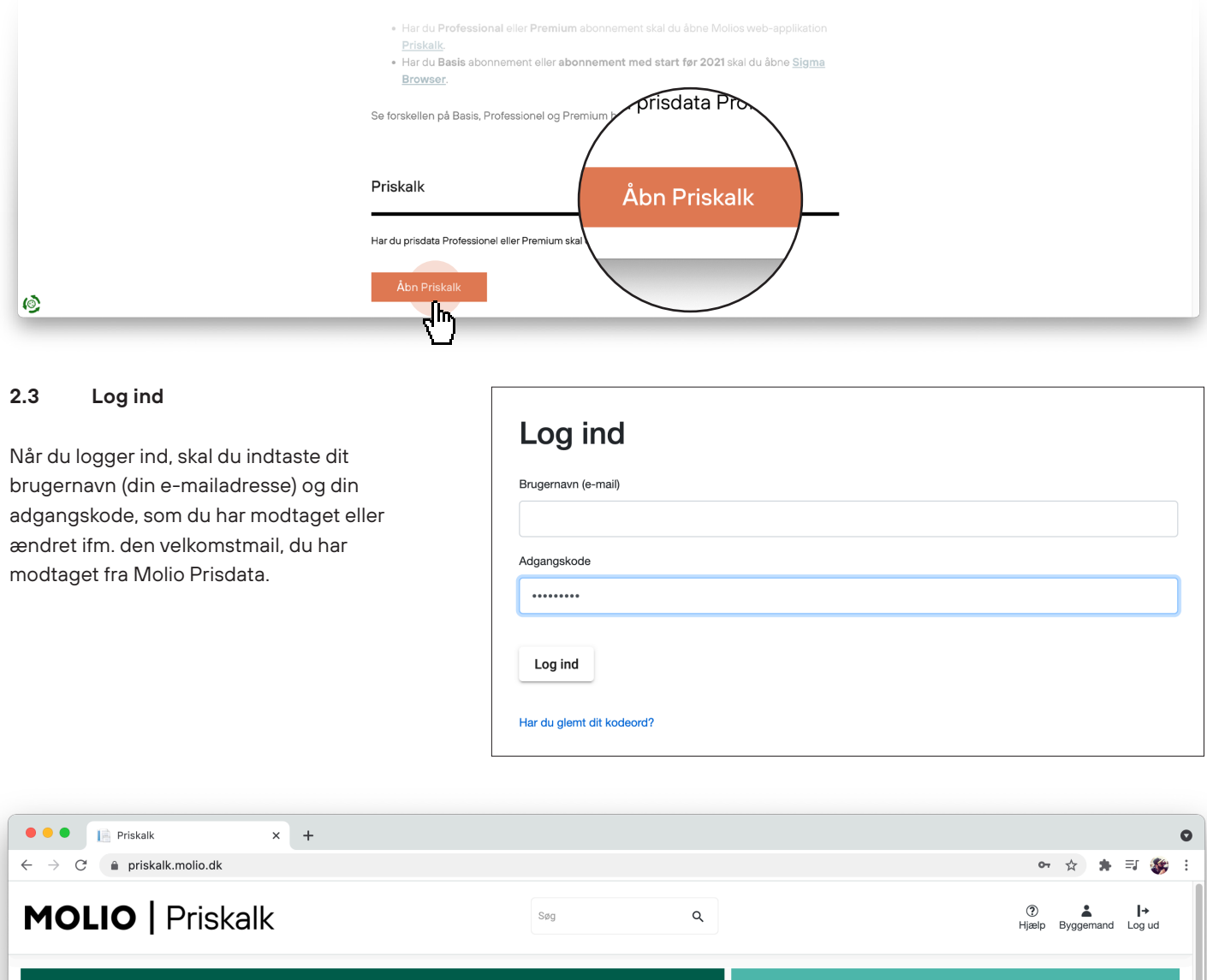

| 01 Arbejdspladsindretning       Prisnr.       Beskrivelse       Enhed       Meengde       Samlet pris         05 Anlagsmodning       10 Underbygning       20 Overbygning       30 Bygværker       40 Afvanding       40 Afvanding       40 Af | Anlæg 2021 🗸              | Kalkulation  |             |              | ··· 🗹       |
|----------------------------------------------------------------------------------------------------|---------------------------|--------------|-------------|--------------|-------------|
| 05 Anlægsmodning<br>10 Underbygning<br>20 Overbygning<br>30 Bygværker<br>40 Alvanding<br>50 Ledningsarbejder<br>60 Afmærkning<br>70 Beplantning<br>80 Særlige arbejder<br>90 Omkostninger                                                                                                    | 01 Arbejdspladsindretning | Prisnr.      | Beskrivelse | Enhed Mængde | Samlet pris |
| 10 Underbygning<br>20 Overbygning<br>30 Bygværker<br>40 Alvanding<br>50 Ledningsarbejder<br>60 Afmærkning<br>70 Beplantning<br>80 Særlige arbejder<br>90 Omkostninger                                                                                                    | 05 Anlægsmodning          |              |             |              |             |
| 20 Overbygning<br>30 Bygværker<br>40 Afvanding<br>50 Ledningsarbejder<br>60 Afmærkning<br>70 Beplantning<br>80 Særlige arbejder<br>90 Omkostninger                                                                                                    | 10 Underbygning           |              |             |              |             |
| 30 Bygværker<br>40 Afvanding<br>50 Ledningsarbejder<br>60 Afmærkning<br>70 Beplantning<br>80 Særlige arbejder<br>90 Omkostninger                                                                                                    | 20 Overbygning            |              |             |              |             |
| 40 Afvanding<br>50 Ledningsarbejder<br>60 Afmærkning<br>70 Bøplantning<br>80 Særlige arbejder<br>90 Omkostninger                                                                                                    | 30 Bygværker              |              |             |              |             |
| 50 Ledningsarbejder<br>60 Afmærkning<br>70 Beplantning<br>80 Særlige arbejder<br>90 Omkostninger                                                                                                    | 40 Afvanding              |              |             |              |             |
| 60 Afmærkning<br>70 Beplantning<br>80 Særlige arbejder<br>90 Omkostninger                                                                                                    | 50 Ledningsarbejder       |              |             |              |             |
| 70 Beplantning<br>80 Særlige arbejder<br>90 Omkostninger                                                                                                    | 60 Afmærkning             |              |             |              |             |
| 80 Særlige arbejder<br>90 Omkostninger                                                                                                    | 70 Beplantning            |              |             |              |             |
| 90 Omkostninger                                                                                                    | 80 Særlige arbejder       | 1            |             |              |             |
|                                                                                                    | 90 Omkostninger           |              |             |              |             |
|                                                                                                    |                           |              |             |              |             |
|                                                                                                    |                           |              |             |              |             |
|                                                                                                    |                           |              |             |              |             |
|                                                                                                    |                           |              |             |              |             |
|                                                                                                    |                           |              |             |              |             |
|                                                                                                    |                           |              |             |              |             |
|                                                                                                    |                           |              |             |              |             |
|                                                                                                    |                           |              |             |              |             |
| Samlet pris: 0,00                                                                                                    |                           | Samlet pris: |             |              | 0,00        |

#### 2.4 Tilpas dine oplysninger

Når du er logget ind i Priskalk, kan du se og administrere dine oplysninger samt finde hjælp, hvis du har brug for det.

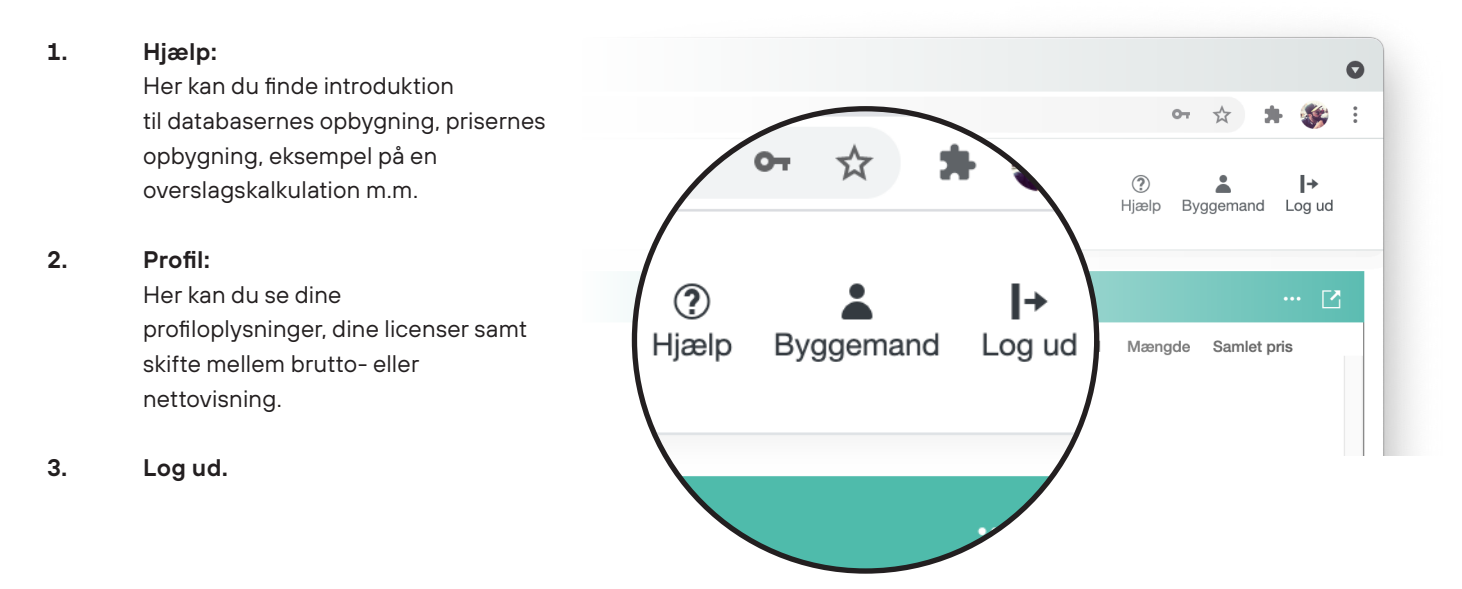

#### 2.5 Programflade

Skærmbilledet er delt op i to arbejdsfelter med hhv. en farvet bjælke til venstre og en turkis bjælke til højre. I den venstre bjælke kan du skifte mellem de forskellige databaser, som du har licens til (se pkt. 4.1 Valg af database). Til højre kan du se og arbejde med din aktuelle kalkulation.

| ightarrow $ ightarrow$ $ ightarrow$ priskalk. | molio.dk                                                                                                    |             |                                              |        |        |                  |             |             |       | 07              | * * 🐲                         | ¢ : |
|-----------------------------------------------|----------------------------------------------------------------------------------------------------|-------------|----------------------------------------------|--------|--------|------------------|-------------|-------------|-------|-----------------|-------------------------------|-----|
| MOLIO   F                                     | Priskalk                                                                                                    |             | Søg                                          | ٩      |        |                  |             |             |       | (?)<br>Hjælp By | <b>≜  →</b><br>yggemand Log u | bı  |
| Nybyggeri – Fagdele 202                       | 11 v                                                                                                    |             |                                              |        |        |                  | Kalkulation |             |       |                 |                               | Ľ   |
| 01 Arbejdspladsindretning                     | <ul> <li>04.00 Nedrivningsarbejde</li> </ul>                                                                           | 04.40.06,01 | Tagrende, Plastmo zink nr. 10, limning       | 468,69 | ۹      | ۲                | Prisnr.     | Beskrivelse | Enhed | Mængde          | Samlet pris                   |     |
| 02 Terrænarbejder<br>03 Grundarbejder         | <ul> <li>04.10 Betonarbejde</li> <li>04.15 Murerarbejde</li> </ul>                                                     | 04.40.06,02 | Tagrende, Plastmo zink nr. 11, limning       | 506,76 | 9      | ۲                |             |             |       |                 |                               |     |
| 04 Bygningsarbejder                           | 04.20 Tømrerarbejde                                                                                                    | 04.40.06,03 | Tagrende, Plastmo zink nr. 12, limning       | 562,33 | ۹      | ۲                |             |             |       |                 |                               |     |
| 05 Installationer<br>06 Maskinelt udstvr      | 04.25 Tagdækning     04.30 Snedkerarbeide                                                                              | 04.40.06,04 | Tillæg, ekspan. tudstk. zink nr. 11, limning | 124,80 | 9      | ۲                |             |             |       |                 |                               |     |
| 07 Inventar, udstyr                           | <ul> <li>04.35 Glarmesterarbejde</li> </ul>                                                                            | 04.40.06,05 | Tillæg, ekspan. tudstk. zink nr. 12, limning | 397,71 | 9      | æ                |             |             |       |                 |                               |     |
| 08 Grundudgifter                              | <ul> <li>04.40 Blikkenslagerarbejde</li> </ul>                                                                         |             | -                                            |        |        | -                |             |             |       |                 |                               |     |
| 09 Omkostninger                               | 04.40.01 Halvrunde tagrender i farvet stål, at levere og montere                                                       | 04.40.06,06 | Tillæg, gering 90° zink nr. 10, limning      | 683,10 | •      | ( <del>+</del> ) |             |             |       |                 |                               |     |
|                                               | 04.40.03 Halvrunde tagrender i Staimetallic at levere og montere                                                       | 04.40.06,07 | Tillæg, gering 90° zink nr. 11, limning      | 661,96 | ۲      | ۲                |             |             |       |                 |                               |     |
|                                               | 04.40.05 Halvrunde tagrender i aluzink at levere og montere                                                            | 04.40.06,08 | Tillæg, gering 90° zink nr. 12, limning      | 747,43 |        | æ                |             |             |       |                 |                               |     |
|                                               | 04.40.06 Halvrunde tagrender i zink at levere og montere<br>04.40.07 Halvrunde tagrender i kobber at levere og montere | 04.40.06,09 | Tagrende, Plastmo zink nr. 10, lodning       | 622,50 | 9      | ÷                | I           |             |       |                 |                               |     |
|                                               | 04.40.09 Kvartrunde tagrender i zink at levere og montere                                                              | 04.40.06.10 | Tagrende, Plastmo zink nr. 11, lodning       | 660.57 | ۲      | æ                |             |             |       |                 |                               |     |
|                                               | 04.40.11 Nedløbsrør i farvet stål, at levere og montere                                                                |             |                                              |        |        |                  |             |             |       |                 |                               |     |
|                                               | 04.40.13 Nedløbsrør i Stålmetallic, at levere og montere                                                               | 04.40.06,11 | Tagrende, Plastmo zink nr. 12, lodning       | 716,14 | 9      | ÷                |             |             |       |                 |                               |     |
|                                               | 04.40.14 Nedløbsrør i grå eller hvid pvc at levere og montere<br>04.40.15 Nedløbsrør i aluzink at levere og montere    | 04.40.06,12 | Tillæg, ekspan. tudstk. zink nr. 11, lodning | 124,80 | 9      | ۲                |             |             |       |                 |                               |     |
|                                               | 04.40.16 Nedløbsrør i zink at levere og montere                                                                        | 04.40.06,13 | Tillæg, ekspan. tudstk. zink nr. 12, lodning | 397,71 | ۹      | Ð                |             |             |       |                 |                               |     |
|                                               | 04.40.17 Nedløbsrør i kobber at levere og montere                                                                      |             |                                              |        |        |                  |             |             |       |                 |                               |     |
|                                               | 04.40.19 Regnvandsventil at levere og montere                                                                          | 04.40.06,14 | Tillæg, gering 90° zink nr. 10, lodning      | 803,26 | 9      | ÷                |             |             |       |                 |                               |     |
|                                               | 04.40.24 Skotrender i zink at levere og montere                                                                        | 04.40.06,15 | Tillæg, gering 90° zink nr. 11, lodning      | 782,12 | ۹      | Ð                |             |             |       |                 |                               |     |
|                                               | 04.40.26 Skotrender i kobber at levere og montere                                                                      | 04 40 06 16 | Tillma aarina 00° zink nr. 12. Jadaina       | 967 50 | ~      |                  |             |             |       |                 |                               |     |
|                                               | 04.40.27 Fodrender i zink at levere og montere                                                                         | 04.40.06,16 | many, young an zone of 12, loaning           | 007,59 | 40     | T                |             |             |       |                 |                               |     |
|                                               | u4.40.20 Fudrender i Kobber at levere og montere                                                                       |             |                                              |        | 0-640- |                  | 11          |             |       |                 |                               |     |

## Brugervejledning MOLIO | Priskalk

### 3. Start din kalkulation

### 3.1 Projektinformation

Når du starter din kalkulation, er det vigtigt at have de grundlæggende oplysninger på plads; det vi kalder projektinformation.

Tryk på de tre prikker til højre i den turkise bjælke, og vælg Projektinformation.

Udfyld felterne med relevant information for dit aktuelle projekt.

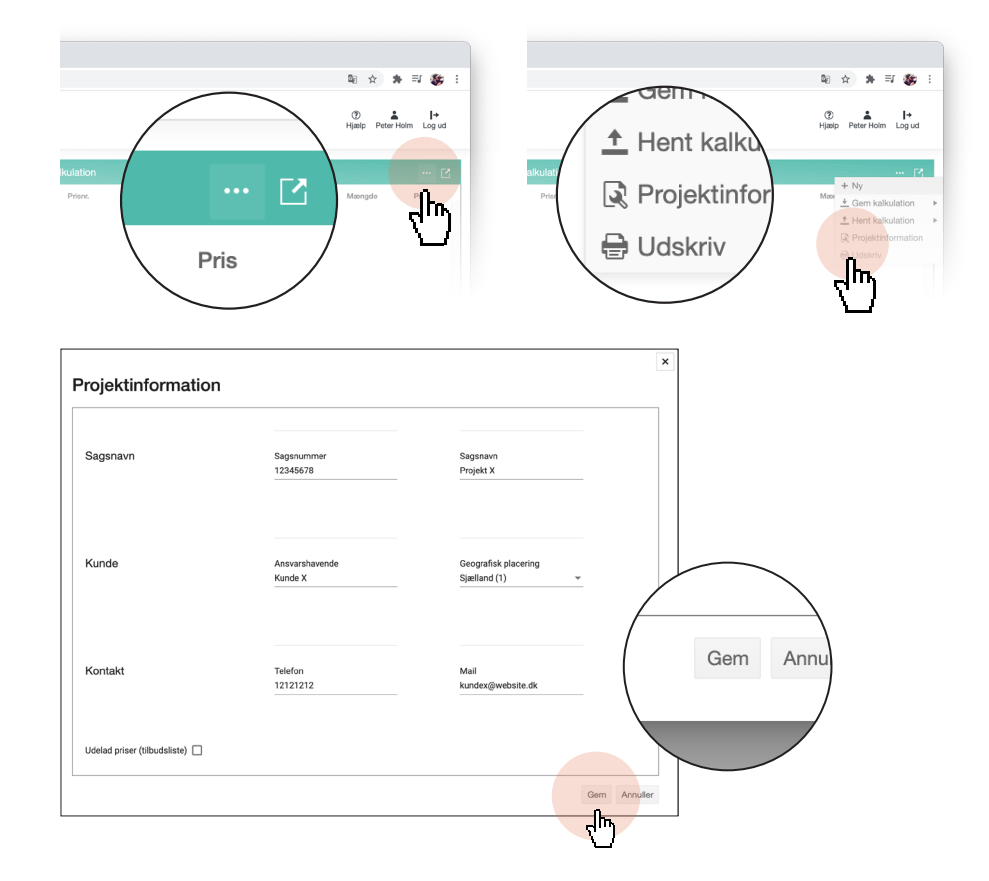

#### 3.2 Geografisk placering

Under "Geografisk placering" kan du tilpasse din kalkulation til regionale lønforskelle. Prisniveauet for lønningerne i prisdatabasen er som udgangspunkt for Sjælland (uden for hovedstadsområdet) svarende til en prisfaktor på 1,00.

Bemærk, at den regionale prisfaktor kun giver en overordnet rettesnor om regionens lønniveau. Der vil fx kunne forekomme et højere prisniveau i større byer inden for en region.

### Geografisk placering Sjælland (1) Hovedstadsområdet (1.05) Lolland-Falster (0.9) Fyn (0.95) Bornholm (1) Sydjylland (0.9)

#### 3.3 Tilbudsliste

Du har mulighed for at udskrive en kalkulation som tilbudsliste (dvs. uden at priserne vises) ved at sætte flueben i feltet "Udelad priser (tilbudsliste)".

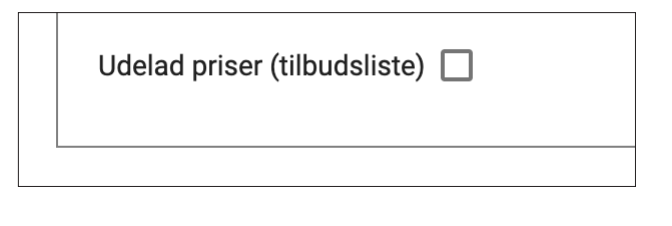

### 4. Udvælg dine priser

#### 4.1 Valg af database

I arbejdsfeltet til venstre kan du vælge hvilken database, du vil bruge priser fra. Vælg databasen i rullemenuen i den farvede bjælke til venstre. Bjælken ændrer farve, alt efter hvilken database du arbejder i.

Når du har valgt database, kan du vælge de relevante priser. Enten ved at bruge Stifinderstrukturen eller ved hjælp af søgefeltet (se pkt. 5 Søgning).

![](_page_6_Figure_5.jpeg)

#### 4.2 Hierarkisk opbygning af priser

- 1. I første kolonne finder du databasens hovedgrupper. Hovedgruppen angiver opbygningen for den valgte database.
- 2. Ved valg af hovedgruppe vil du i anden kolonne se databasens undergrupper. Alt efter den valgte database er undergrupperne evt. opdelt i et yderligere niveau.
- 3. Er der flere niveauer i anden kolonne, kan du begrænse visningen i tredje kolonne ved at klikke på det nederste niveau kaldet opgavetyper.
- 4. Ved valg af undergruppe eller opgavetype vil du i tredje kolonne se de forskellige varianter (fx forskellige dimensioner), du kan vælge til din kalkulation. Disse kalder vi også for prislinjer.

| <b>OLIO  </b> F        | Priskalk                                                                                                    |              | Søg                                           | ۹      |      |             |             | (?)<br>Hjæl | Byggemand Li     |
|------------------------|----------------------------------------------------------------------------------------------------|--------------|-----------------------------------------------|--------|------|-------------|-------------|-------------|------------------|
|                        | 2                                                                                                    | <b>—</b> (4) |                                               |        |      | _           |             |             |                  |
| ggeri – Fagdele 202    | n                                                                                                    |              |                                               |        |      | Kalkulation |             |             |                  |
| Arbejdspladsindretning | <ul> <li>04.00 Nedrivningsarbejde</li> </ul>                                                                            | 04.40.06,01  | Tagrende, Plastmo zink nr. 10, limning        | 468,69 | ۰    | Prisnr.     | Beskrivelse | Enhed Mæ    | ngde Samlet pris |
| Terrænarbejder         | <ul> <li>04.10 Betonarbejde</li> </ul>                                                                                  | 04.40.06.02  | Tagrende, Plastmo zink nr. 11, limning        | 506.76 | a A  |             |             |             |                  |
| Grundarbejder          | <ul> <li>04.15 Murerarbejde</li> </ul>                                                                                  |              |                                               |        | - 0  |             |             |             |                  |
| Bygningsarbejder       | <ul> <li>04.20 Tømrerarbejde</li> </ul>                                                                                 | 04.40.06,03  | Tagrende, Plastmo zink nr. 12, limning        | 562,33 | ۰    |             |             |             |                  |
| Installationer         | <ul> <li>04.25 Tagdækning</li> </ul>                                                                                    | 04.40.06,04  | Tillæg, ekspan. tudstk. zink nr. 11, limning  | 124,80 | on ⊕ |             |             |             |                  |
| Maskinelt udstyr       | 04.30 Snedkerarbejde                                                                                                    |              |                                               |        |      |             |             |             |                  |
| Inventar, udstyr       | 04.35 Giarmesterarbejde                                                                                                 | 04.40.06,05  | Tillaeg, ekspan. tudstk. zink nr. 12, limning | 397,71 | ۰    |             |             |             |                  |
| Omkostninger           | <ul> <li>04.40 Birkkenslagerarbejde</li> <li>04.40 01 Halvninde tagrender i faniet stål at levere og montere</li> </ul> | 04.40.06,06  | Tillæg, gering 90° zink nr. 10, limning       | 683,10 | on ⊕ |             |             |             |                  |
| omtostringer           | 04.40.03 Halvnunde tagrender i Stålmetallic at levere og montere                                                        |              |                                               |        | Ŭ    |             |             |             |                  |
|                        | 04.40.04 Halvrunde tagrender i grå eller hvid pvc at levere og montere                                                  | 04.40.06,07  | Tillæg, gering 90° zink nr. 11, limning       | 661,96 | ۰    |             |             |             |                  |
|                        | 04.40.05 Halvrunde tagrender i aluzink at levere og montere                                                             | 04.40.06,08  | Tillæg, gering 90° zink nr. 12, limning       | 747,43 | on ⊕ |             |             |             |                  |
|                        | 04.40.06 Halvrunde tagrender i zink at levere og montere                                                                |              |                                               |        | Ŭ    | 1           |             |             |                  |
|                        | 04.40.07 Halvrunde tagrender i kobber at levere og montere                                                              | 04.40.06,09  | Tagrende, Plastmo zink nr. 10, lodning        | 622,50 | ۰    | 1           |             |             |                  |
|                        | 04.40.09 Kvartrunde tagrender i zink at levere og montere                                                               | 04.40.06,10  | Tagrende, Plastmo zink nr. 11, lodning        | 660,57 | o ⊕  |             |             |             |                  |
|                        | 04.40.11 Nedløbsrør i farvet stål, at levere og montere                                                                 |              |                                               |        | Ŭ    |             |             |             |                  |
|                        | 04.40.13 Nedløbsrør i Stålmetallic, at levere og montere                                                                | 04.40.06,11  | Tagrende, Plastmo zink nr. 12, lodning        | 716,14 | ۰    |             |             |             |                  |
|                        | 04.40.14 Nedløbsrør i grå eller hvid pvc at levere og montere                                                           | 04.40.06,12  | Tillæg, ekspan. tudstk. zink nr. 11, lodning  | 124,80 | on ⊕ |             |             |             |                  |
|                        | 04.40.15 Nedløbsrør i aluzink at levere og montere                                                                      |              |                                               |        | - 0  |             |             |             |                  |
|                        | 04.40.16 Nedløbsrør i zink at levere og montere                                                                         | 04.40.06,13  | Tillaeg, ekspan. tudstk. zink nr. 12, lodning | 397,71 | ۰    |             |             |             |                  |
|                        | 04.40.17 Nedløbsrør i kobber at levere og montere                                                                       | 04.40.06.14  | Tillæa, gering 90° zink nr. 10. lodning       | 803.26 | a A  |             |             |             |                  |
|                        | 04.40.19 Regnvandsventil at levere og montere                                                                           |              |                                               |        | - 0  |             |             |             |                  |
|                        | 04.40.24 Skotrender i zink at levere og montere                                                                         | 04.40.06,15  | Tillæg, gering 90° zink nr. 11, lodning       | 782,12 | ۰    |             |             |             |                  |
|                        | 04.40.25 Skotrender i kobber at levere og montere                                                                       | 04.40.06.16  | Tillæg, gering 90° zink nr. 12. lodning       | 867.59 | a A  |             |             |             |                  |
|                        | 04.40.27 i odrender i zink at levere og montere                                                                         | 2            | 0. 0 g =                                      | ,00    |      |             |             |             |                  |

#### 4.3 Funktioner for de enkelte bygningsdele/fagdele

- 1. I eksemplet nedenfor kan du se prisen for bygningsdelen/fagdelen (i dette tilfælde en bruttopris)
- 2. På "øjeikonet" kan du se flere detaljer.
- 3. Når du har fundet den ønskede fag- og bygningsdel, kan du tilføje prisen til din kalkulation ved at trykke på "plus-ikonet".
- 4. Holder du musen over "øjeikonet", vises en kort detaljevisning.
- 5. Klikker du på "øjeikonet", åbner den udvidede detaljevisning; her et eksempel på en fagdel.
- 6. Her vises et eksempel på en bygningsdel i udvidet detaljevisning. Detaljevisningens opbygning er nærmere forklaret i introduktionen for de to bygningsdelsdatabaser (under Hjælp).

![](_page_7_Figure_9.jpeg)

| 04.  | 00.01,04 Væ     | eg af beton 150 mm nedrive  |          |       | 🖶 🕀 🗙       |
|------|-----------------|-----------------------------|----------|-------|-------------|
| Pris | visning: Brutto |                             |          |       | Mængde: 200 |
|      |                 |                             |          |       |             |
|      |                 | Beskrivelse                 | Kategori | Enhed | Samlet pris |
| 5    | 04.00.01,04     | Væg af beton 150 mm nedrive | Blandet  | m²    | 447,99      |

| 150 mm                                  | Prisvisning: Brutto                                                                                                    |                                                                                                    |                        |  |  |  |  |  |
|-----------------------------------------|----------------------------------------------------------------------------------------------------|----------------------------------------------------------------------------------------------------|------------------------|--|--|--|--|--|
| Beskrivelse                             | 6 (43)22.05,06 Gulvfliser, 300 x 600 x 8,1 mm, at lægge på underlag af beton                                                                                                    | Materialepris Enhed<br>730,09 m <sup>2</sup>                                                                                                    | Enhedspris<br>1.500,15 |  |  |  |  |  |
| Løn nedrivningsarbejde                  |                                                                                                    |                                                                                                    |                        |  |  |  |  |  |
| Leje/UE ifm væg af beton 150 mm nedrive |                                                                                                    |                                                                                                    |                        |  |  |  |  |  |
|                                         |                                                                                                    |                                                                                                    |                        |  |  |  |  |  |
| Egenskaber                              | Forudsætninger: Underlag af beton børstet med stiv kost. [23.0]Underlaget<br>rengøres omhyggeligt. Svummelag af cement og fint sand 1:1 arbejdes ind                                                |                                                                                                    |                        |  |  |  |  |  |
| pricetype: post                         | i underlaget. Afretningslag af sildlagsbeton 0-4 mm udlægges,<br>komprimeres og afrettes, lagtykkelse 20 mm. Fleksibel fliseklæb, 4,5<br>karding - Gruter Gruter (1997) af 1 mm en trans Standstone |                                                                                                    |                        |  |  |  |  |  |
|                                         | udlægges, fuges med cementbaseret fugemasse og afrenses. [33.0]<br>overdana væd og dulv fuges med silicone fugemasse.                                                                               | and a state of the state of the |                        |  |  |  |  |  |
|                                         |                                                                                                    |                                                                                                    |                        |  |  |  |  |  |
|                                         |                                                                                                    | *                                                                                                    |                        |  |  |  |  |  |
|                                         |                                                                                                    |                                                                                                    |                        |  |  |  |  |  |
|                                         | Fagdele der indgår i bygningsdelen                                                                                                    |                                                                                                    |                        |  |  |  |  |  |
|                                         |                                                                                                    |                                                                                                    |                        |  |  |  |  |  |

### 5. Søgning

- 1. Indtast dit søgeord i søgefeltet øverst i skærmbilledet.
- 2. Ved at klikke på Filtrering får du mulighed for at begrænse antallet af søgeresultater.
- 3. Du kan søge på tværs af alle databaserne både dem, som du har licens til og dem du ikke har licens til. Klik på den eller de databaser, som du ønsker at søge i.
- 4. Du skal vælge hvilket parametre du søger i, som fx Stikord, Beskrivelse eller Prisnummer.
- 5. Nederst i feltet kan du se (og evt. vælge) de ord, du senest har søgt på.

![](_page_8_Picture_7.jpeg)

| 2 | Filtrering                                                                                                    | • |
|---|----------------------------------------------------------------------------------------------------|---|
|   | Prisdatabaser:                                                                                                    |   |
| 3 | Anlæg Drift Grønland V Nybyggeri – Bygningsdele V Nybyggeri – Fagdele Renovering – Bygningsdele Renovering – Fagdele |   |
|   | Søg på:                                                                                                    |   |
| 4 | Stikord V Beskrivelse CCS klasse V Prisnummer                                                                        |   |
| • |                                                                                                    |   |

×

## Brugervejledning MOLIO | Priskalk

### 5.1 Genveje til prisgrupperne

Når du søger på tværs af databaserne, bliver resultaterne vist med aktive links.

| Søg<br>falds | amme                   | ×                                                                                            |                         |             |        | ×  |  |
|--------------|------------------------|----------------------------------------------------------------------------------------------|-------------------------|-------------|--------|----|--|
| FI           | LTRERING               |                                                                                              |                         |             |        |    |  |
| Pri          | sdatabaser:            |                                                                                              |                         |             |        |    |  |
|              | ✓ Anlæ                 | ✓ Drift ✓ Grønlan ✓ Nybyggeri – Bygning ✓ Nybyggeri – Fag                                    | ✓ Renovering – Bygning… | 🗸 Renoverir | ng – F | ag |  |
| Sø           | g på:<br>Stikord 🗸 E   | Beskrivelse CCS klasse Prisnummer                                                            |                         |             |        |    |  |
| Re           | Resultater Beskrivelse |                                                                                              |                         |             |        |    |  |
| •            | 11.3-4.5,01            | Faldstamme, Ø 100 mm, er tæret - Udskiftning af faldstamme af støbejern, Ø 100 mm            |                         | 1.211,59    | ۲      | Ð  |  |
| •            | 11.3-4.8,01            | Faldstamme, Ø 100 mm, er tæret - Udskiftning af faldstamme med nyt afløbsrør af PE, Ø 110 mm |                         | 942,06      | ٩      | Ð  |  |
| •            | (52)32.05,08           | Toilettilslutning til faldstamme af PE                                                       |                         | 1.190,50    | ۹      | ۲  |  |
| •            | (52)32.10,08           | Toilettilslutning til faldstamme af PP                                                       |                         | 1.077,26    | ۲      | ۲  |  |
| •            | 05.05.05,08            | Toilettilslutning til faldstamme af PE                                                       |                         | 1.063,65    | ۲      | ۲  |  |
| •            | 05.05.10,08            | Toilettilslutning til faldstamme af PP                                                       |                         | 942,65      | ۲      | Ð  |  |
| •            | 05.05.05,08            | Toilettilslutning til faldstamme af PE                                                       |                         | 1.068,28    | ۲      | ۲  |  |
| •            | 05.05.10,08            | Toilettilslutning til faldstamme af PP                                                       |                         | 958,82      | ۲      | ۲  |  |
|              | (47)13.06,37           | Udluftningshætte til faldstamme, Ø.75 mm                                                     |                         | 773,65      | ۲      | ۲  |  |
|              |                        |                                                                                              |                         |             | ۲      |    |  |

Følger du linket på det enkelte søgeresultat, bliver du ledt direkte over i den gruppe, hvor fag- eller bygningsdelen befinder sig. Det gør det nemt for dig at se, hvilke andre fag- eller bygningsdele der kan være relevante for dit projekt.

| Priskalk     A priskalk malia dk                                                                                                    | × +                                                                                                    |                                                                                                    |                                                                                                    |   |                                                                                            |               |                                                                     |                                                                                                    |                                       | ~ ~                                    |                                                    |                  |
|----------------------------------------------------------------------------------------------------|----------------------------------------------------------------------------------------------------|----------------------------------------------------------------------------------------------------|----------------------------------------------------------------------------------------------------|---|--------------------------------------------------------------------------------------------|---------------|---------------------------------------------------------------------|----------------------------------------------------------------------------------------------------|---------------------------------------|----------------------------------------|----------------------------------------------------|------------------|
| <b>OLIO</b>   Prisł                                                                                                    | kalk                                                                                                    |                                                                                                    | Søg                                                                                                    | ٩ |                                                                                            |               |                                                                     |                                                                                                    |                                       | (?)<br>Hjælp By                        | ggemand                                            | Le               |
| overing – Fagdele 2021 🗸                                                                                                    |                                                                                                    |                                                                                                    |                                                                                                    |   |                                                                                            |               | Projekt X 12345                                                     | 678                                                                                                    |                                       |                                        |                                                    |                  |
| Brgningsbasis<br>Primare Bygningsdele<br>Kompletaring<br>Overflader<br>WKB-Ahlmo<br>E- og mekaniske anlæg<br>Inivertar<br>(Øvrige bygningsdele<br>4) Grund<br>3) Projekt | <ul> <li>(50) W3-anlag, terram</li> <li>(51) Affaid</li> <li>(52) Affaid gamble</li> <li>(52) Taidatamme, uleitaskåle</li> <li>(52) Affaidatamme af PE at levere og montere i bygvans</li> <li>(52) Affaidatamme af PE 1, bydampende, at levere og montere i bygvans</li> <li>(52) Affaidatamme af PE 1, bydampende, at levere og montere i bygvans</li> <li>(52) Affaidatamme af PE 1, bydampende, at levere og montere i bygvans</li> <li>(52) Affaidatamme af PE 1, bydampende, at levere og montere i bygvans</li> <li>(52) Affaidatamme af PE 1, bydampende, at levere og montere i bygvans</li> <li>(52) Affaidatamme af PE 1, bydampende, at levere og montere i bygvans</li> <li>(52) Affaidatamme af PE 1, bydampende, at levere og montere i bygvans</li> <li>(52) Affaidatamme af PE 1, bydampende, at levere og montere i bygvans</li> <li>(52) Affaidatamme af PE 1, bydampende, at levere og montere i bygvans</li> <li>(52) Affaidatamme af PE 1, bydampende, at levere og montere i bygvans</li> <li>(53) And</li> <li>(53) And</li> <li>(54) Varme</li> <li>(59) W3-anlag bygvang, evrige</li> </ul> | (53)32.10,01<br>(53)32.10,02<br>(53)32.10,03<br>(53)32.10,04<br>(53)32.10,06<br>(53)32.10,06<br>(53)32.10,06<br>(53)32.10,06 | Faldstammer af PP, 14 dB, Ø 110 mm<br>Brandspærre E120 til gannemføring af 110 mm nør<br>Renserer, Ø 110 mm, tilalutte faldstamme af PP<br>Grenner 110/15 mm tilalutte faldstamme af PP<br>Gulvafteb Ø 75 mm tilalutte faldstamme af PP<br>Gulvafteb Ø 110 mm tilalutte faldstamme af PP<br>Tolettilalutning til faldstamme af PP |   | 300,30<br>592,41<br>451,59<br>313,20<br>478,36<br>734,45<br>734,45<br>1.031,17<br>1.077,26 |               | Prisnc.<br>04.40.08.04<br>04.40.08.01<br>04.20.01,01<br>04.20.03,14 | Beskrivelse<br>Tilleg, ekspan. tudati, zink nr. 11,<br>limning<br>50 x 100 mm temmer i bjælkeleg<br>45 x 333 mm HQL limtræ GL28c i<br>bjælkeleg | Enhed<br>sti.<br>Ib.m<br>Ib.m<br>Ib.m | Meengde<br>5,000<br>200,000<br>200,000 | Samlet pt<br>624,<br>23.434,<br>42.716,<br>42.716, | 41<br>,13<br>,48 |
|                                                                                                    |                                                                                                    | H 4 1                                                                                                    | ▶ H                                                                                                    |   | 1 -                                                                                        | 8 af 8 poster | Samlet pris:                                                        |                                                                                                    |                                       |                                        | 83.873,                                            | ,04              |

### 6. Kalkulation

#### 6.1 Din kalkulation

- 1. I arbejdsfeltet til højre på skærmen kan du se din kalkulation. Når du tilføjer din udvalgte pris, kan du se og arbejde videre med den i dette felt.
- 2. Under funktionen "Filer og egenskaber" kan du oprette en ny kalkulation, gemme, hente og udskrive din kalkulation eller redigere projektinformationen.
- 3. Når du klikker på ikonet "Detaljer om kalkulationen", kan du åbne din aktuelle kalkulation og bearbejde priserne.

| 1              |             |        |       |  |  |  |
|----------------|-------------|--------|-------|--|--|--|
| Projekt X 1234 | 15678       |        | ··· 🗹 |  |  |  |
| Prisnr.        | Beskrivelse | Mængde | Pris  |  |  |  |

#### 6.2 Funktioner under filer og egenskaber

Ved at klikke på de tre prikker i den turkise bjælke får du mulighed for at vælge en række funktioner.

- Vælg "Ny" for at oprette en ny kalkulation. Husk, at en åben kalkulation vil blive overskrevet, hvis du påbegynder en ny. Så gem den åbne kalkulation, hvis du skal bruge den igen.
- Vælg "Gem kalkulation" for at gemme. Du kan gemme din kalkulation i Priskalk-format (mpk-fil). Så kan du arbejde videre med den senere. Eller du kan eksportere kalkulationen til Excel eller et andet regnearksprogram. Når du gemmer kalkulationen, bliver filen automatisk gemt i mappen Overførsler (Windows/macOS/Downloads (Android)). Navnet på filerne bliver genereret ud fra dit aktuelle sagsnavn og -nummer.
- Skal du arbejde videre i Priskalk med en gemt kalkulation, kan du finde den frem under "Hent kalkulation".
   Vær opmærksom på, at det kun er mpk-filer, der kan importeres til Priskalk og ikke Excel-filer.
- 4. Du kan redigere stamoplysningerne for din kalkulation ved at vælge "Projektinformation".
- 5. Vælg "Udskriv" for at eksportere din kalkulation til pdf-format. Priskalk genererer nu en pdf-fil, der nemt kan udskrives.

![](_page_10_Picture_14.jpeg)

#### 6.3 Detaljer om kalkulationen

Ved at klikke på ikonet til højre "Detaljer om kalkulationen" i den turkise bjælke får du mulighed for at vælge en række funktioner.

- 1. I feltet "Mængde" kan du redigere mængden for den enkelte bygningsdel/fagdel i din kalkulation.
- 2. Feltet "Enhedspris" oplyser om bygningsdelens/fagdelens pris pr. enhed, fx kg. En enhedspris reguleres automatisk ift. den valgte mængde: En større mængde vil medføre en lavere enhedspris.
- 3. Feltet "Prisreg." giver dig mulighed for at regulere din enhedspris. Prisreguleringsfaktoren er som udgangspunkt sat til "1". En faktor på 0,9 svarer derfor til 90 %.
- 4. Ændrer du faktoren under feltet "Prisreg.", kan du se den nye enhedspris i kolonnen "Reg. pris".
- 5. I feltet "Samlet pris" er enhedsprisen for bygningsdelen/fagdelen ganget op med mængden.
- 6. Nederst i kalkulationsdetaljen opsummeres den samlede pris for alle posterne i din kalkulation ekskl. moms.

| Dreislet V 100450   | 70                                           |       |        |            |           |                | F           | ].       | <b>_</b> | v     |
|---------------------|----------------------------------------------|-------|--------|------------|-----------|----------------|-------------|----------|----------|-------|
| Projekt X 123450    | 010                                          |       |        |            |           |                |             | ] —      | đ        | î     |
| Prisvisning: Brutto |                                              |       |        | 2          | 3         | 4              | 5 ografisk  | placerin | g: Sjæ   | llanc |
| Prisnr.             | Beskrivelse                                  | Enhed | Mængde | Enhedspris | Prisreg.  | Reg. pris      | Samlet pris |          |          |       |
| 04.40.06,04         | Tillæg, ekspan. tudstk. zink nr. 11, limning | stk.  | 5      | 124,80     | 1         | 124,80         | 624,02      | ľ        | •••      |       |
| 04.40.06,01         | Tagrende, Plastmo zink nr. 10, limning       | lb.m  | 50     | 468,69     | 1         | 468,69         | 23.434,41   | ľ        | •••      |       |
| 04.20.01,01         | 50 x 100 mm tømmer i bjælkelag               | lb.m  | 200    | 85,49      | 1         | 85,49          | 17.098,13   | <i>I</i> | •••      |       |
| 04.20.03,14         | 45 x 333 mm HQL limtræ GL28c i bjælkelag     | lb.m  | 200    | 213,58     | 1         | 213,58         | 42.716,48   | 1        | •••      |       |
|                     |                                              |       |        |            |           |                |             |          |          |       |
|                     |                                              |       |        |            |           |                |             |          |          |       |
|                     |                                              |       |        |            |           |                |             |          |          |       |
|                     |                                              |       |        |            |           |                |             |          |          |       |
|                     |                                              |       |        |            |           |                |             |          |          |       |
|                     |                                              |       |        |            |           |                |             |          |          |       |
|                     |                                              |       |        |            |           |                |             |          |          |       |
|                     |                                              |       |        |            |           |                |             |          |          |       |
|                     |                                              |       |        |            |           |                |             |          |          |       |
|                     |                                              |       |        |            | 0lat      |                | 00.070.07   |          |          |       |
|                     | + i litøj egen pris                          |       |        | 0          | Samlet pr | s ekški. moms: | 83.873,04   |          |          |       |
|                     |                                              |       |        |            |           |                | Ge          | em A     | nnulle   | ər    |

#### 6.3.1 Rediger den enkelte post

- Klik på blyantsikonet "Rediger post" for at få mulighed for at redigere i alle de forskellige oplysninger for den aktuelle post. Du har også mulighed for at slette posten, tilføje en overskrift eller tilføje en ny post med din egen pris.
- 2. Når du har tilrettet din post, kan du gemme oplysningerne ved at klikke på disketteikonet "Gem".
- 3. Klik på "Parkering forbudt" ikonet "Annuller" for at afslutte redigeringstilstanden.

![](_page_12_Picture_6.jpeg)

4. Klik på "Parkering forbudt"-ikonet "Annuller" for at afslutte redigeringstilstanden.

| 4 | Prisnr.     | Beskrivelse                                  | <br>Enhee |
|---|-------------|----------------------------------------------|-----------|
| * | 04.40.06,04 | Tillæg, ekspan. tudstk. zink nr. 11, limning | stk.      |

#### 6.3.2 Redigér din kalkulation

- 1. I den mørketurkise bjælke finder du en genvej til funktionerne "Hent", "Download" og "Udskriv".
- 2. I den lysegrønne bjælke finder du genveje til at ændre på henholdsvis den geografiske placering eller skifte prisvisningen mellem brutto og netto.
- 3. Du kan tilføje en prislinje med din egen pris ved at klikke på "Tilføj ny".
- 4. Du kan tilføje en overskrift ved at klikke på de tre prikker i enden af hver linje.
- 5. Du ændrer rækkefølgen af posterne ved at trække og slippe dem.

| Pro                 | jekt X 123456          | 78                                                          |            |             |                      |             |                                | 0                     | 6 <u>+</u> | €      | ×  |
|---------------------|------------------------|-------------------------------------------------------------|------------|-------------|----------------------|-------------|--------------------------------|-----------------------|------------|--------|----|
| Prisvisning: Brutto |                        |                                                             |            |             |                      |             | Geografisk placering: Sjælland |                       |            |        |    |
|                     | Prisnr.<br>04.40.06,04 | Beskrivelse<br>Tillæg, ekspan. tudstk. zink nr. 11, limning | Enhed stk. | Mængde<br>5 | Enhedspris<br>124,80 | Prisreg.    | Reg. pris<br>124,80            | Samlet pris<br>624,02 | 0          |        | 4  |
|                     | 04.40.06,01            | Tagrende, Plastmo zink nr. 10, limning                      | lb.m       | 50          | 468,69               | 1           | 468,69                         | 23.434,41             | 6          | » ···  |    |
| 5                   | 04.20.01,01            | 50 x 100 mm tømmer i bjælkelag                              | lb.m       | 200         | 85,49                | 1           | 85,49                          | 17.098,13             | 6          | » ···  |    |
|                     | 04.20.03,14            | 45 x 333 mm HQL limtræ GL28c i bjælkelag                    | lb.m       | 200         | 213,58               | 1           | 213,58                         | 42.716,48             | 6          | »      |    |
|                     |                        |                                                             |            |             |                      |             |                                |                       |            |        |    |
|                     | 3                      | + Tilføj egen pris                                          |            |             |                      | Samlet pris | ekskl. moms:                   | 83.873,04             |            |        |    |
|                     |                        |                                                             |            |             |                      |             |                                |                       | Gem        | Annull | er |